#### **3. NO HE RECIBIDO UN ENLACE PARA** VERIFICAR MI CORREO Y/O CELULAR

En caso de no haber recibido el correo de verificación o el mensaie SMS de confirmación de Llave CDMX, se deben realizar los siguientes pasos:

1. Ingresa a https://llave.cdmx.gob.mx/.

2. Intenta iniciar sesión con el correo electrónico o número de celular registrados y contraseña asociada al registro.

3. Aparecerá una ventana con el mensaje "Se detectó que aún no confirmas tu correo electrónico o tu número de celular".

4. Da Clic en "Vuelve a mandar la notificación" que se encuentra al final del mensaje.

5. Revisa tu bandeja de entrada de correo electrónico y/o revisa el apartado de "spam". Revisa tus mensajes de texto en tu celular y da clic en la liga del mensaje.

> Se detectó que aún no confirmas tu correo electrónico Para iniciar sesión debes verificar tu correo electrónico Busca un correo del remitente tramites@cdmx.gob.mx en tu buzón de entrada

Recibirás un mensaje en tu correo ejemplo@gmail.com Da clic en la liga electrónica del mensaie para verificarlo. e vuelve a mandar la notifi o edita tu medio de contacto

> No has verificado tu teléfono Verifica tu teléfono para seguimiento de citas, trámites y servicios

Recibirás un mensaje en tu teléfono 5532759429. Da clic en la liga electrónica del mensaje para verificarlo Si no recibiste un mensaia, vuelve a mandar la notificaci dedita tus medios de contacto

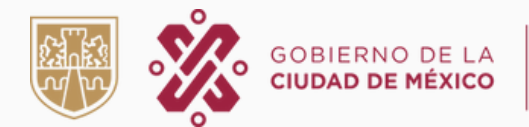

Si tu problema no aparece en este folleto comunícate a LOCATEL

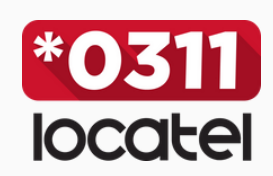

(55) 56581111 311locatel.cdmx.gob.mx

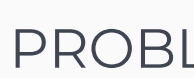

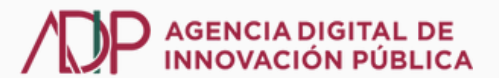

# LLAVE **CDMX PROBLEMAS FRECUENTES**

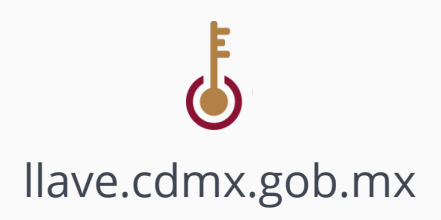

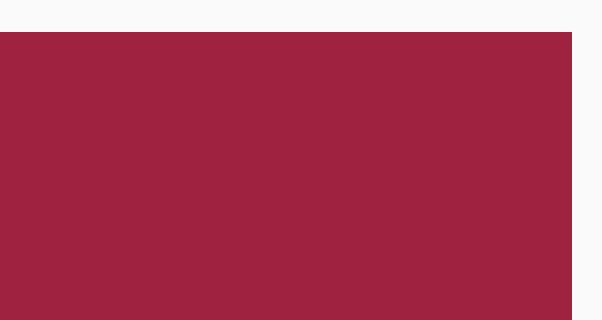

## **NO PUEDO CREAR UNA CUENTA**

### ¿Te aparecen alguno de los siguientes avisos?

#### 1. CURP YA REGISTRADA.

Mi CURP ya está registrada y no reconozco la pista del correo electrónico.

#### Esta CURP ya se encuentra registrada con el **correo a\*\*\*e@gmail.com**

¿No reconoces el correo? habla con un operador de Locatel mediante el chat ubicado en la parte inferior derecha

#### 2. MEDIOS DE CONTACTO REGISTRADOS EN OTRA CUENTA.

#### a) Correo electrónico

 $\triangle$  Este correo electrónico ya se encuentra registrado en otra cuenta Llave Para vincularlo a esta cuenta Llave habla con un operador de Locatel mediante el chat ubicado en la parte inferior derecha

#### b) Teléfono celular

 $\triangle$ Este teléfono ya se encuentra registrado en otra cuenta Llave. Para vincularlo a esta cuenta Llave habla con un operador de Locatel mediante el chat ubicado en la parte inferior derecha

Estos mensajes significan que ya existe un registro asociado a la CURP o medios de contacto que desea utilizar, en estos casos es necesario que el o la interesado/a se ponga en contacto con un operador a través del chat de LOCATEL.

## Iocatel ¿Necesitas ayuda? Nombre\* Ingrese su nombre Llave en la que estás restableciendo la Iniciar Chat contraseña.

## **NO DIJEDO ACCEDED A LI AVE CDMX** 7. Ingresa v confirma la nueva contraseña, la cual

|                                                                                                    | debe tener una longitud mínima de 8 caracteres e                                                                                                    |
|----------------------------------------------------------------------------------------------------|----------------------------------------------------------------------------------------------------|
| 1. PROBLEMAS CON LA CONTRASEÑA<br>Si no recuerdas la contraseña, puedes solicitar el restablecimiento de                                                                            | incluir al menos una letra mayúscula, un número y<br>letras minúsculas.                                                                                                    |
| la misma.                                                                                                    | 8. Da clic en el botón "No soy un robot".                                                                                                    |
| 1. Ingresa a https://llave.comx.gob.mx/                                                                                                    | 9. Da clic en el botón "Generar".                                                                                                    |
| z. Da cilc en "No recuerdo mi contrasena".                                                                                                    | 10. Ingresa con tu correo electrónico o teléfono celular y con la nueva contraseña                                                                                                    |
| Correo electrónico o teléfono *       Contraseña *         Escribe tu correo o teléfono       Escribe tu contraseña ©       Ingresar                                                | Restablece tu contraseña                                                                                                    |
| No recuerdo mi usuario No recuerdo mi contraseña                                                                                                    | Genera tu nueva contraseña * Campos obligatorios                                                                                                    |
| 3. Ingresa el correo electrónico registrado en la cuenta Llave<br>CDMX y dar clic en "Aceptar".                                                                                     | A continuación, crea la nueva contraseña con la que ingresarás a tu Cuenta Llave CDMX.  • Tu contraseña debe tener una longitud mínima de 8 caracteres e incluir una letra mayúscula, una letra minúscula y un número. Correo electrónico *                        |
| Recuperación de contraseña                                                                                                    | Confirma contraseña * Crea tu contraseña   Crea tu contraseña                                                                                                    |
| * Campos obligatorios<br>Ingresa el correo que registraste en tu cuenta Llave *<br>Ingresa tu correo electrónico                                                                    | 2. OLVIDÉ EL CORREO ELECTRÓNICO<br>QUE REGISTRÉ                                                                                                    |
|                                                                                                    | 1. Ingresa a https://llave.cdmx.gob.mx/.                                                                                                    |
| Cancelar Aceptar                                                                                                    | 2. Da clic en "No recuerdo mi usuario".                                                                                                    |
| <ol> <li>Busca en el correo electrónico que ingresaste un<br/>correo con remitente tramites@cdmx.gob.mx y<br/>asunto "Restablezca su contraseña".</li> </ol>                        | Ingresa con tu cuenta Llave CDMX                                                                                                    |
| 5. Da clic sobre la liga electrónica de color rojo para restablecer la contraseña.                                                                                                  | Escribe tu correo o teléfono Escribe tu contraseña Ingresar                                                                                                    |
|                                                                                                    | 3. Ingresa tu CURP.                                                                                                    |
| Restablece la contraseña de tu cuenta Llave Cdmx                                                                                                    | 4. Verás una pista del usuario registrado en esa CUR                                                                                                    |
| Para cambiar la contraseña de tu cuenta Llave CDMX, debes dar clic en la<br>siguiente liga, donde se te pedirá ingresar tu correo electrónico y establecer una<br>nueva contraseña. | Consulta el usuario de tu cuenta Llave asociado a tu CURP * Campos obligatorios                                                                                                    |
| https://llave.cdmx.gob.mx/public/RestablecerContrasenia.xhtml                                                                                                    | CURP • (He sales to CURP ?<br>Tu cuenta Lave se encuentra registrada con el correo f**•@genal.com y con el teléfono<br>55****50<br>(No reconoces los medios de contacto? había con un operador de Locatel mediante el chat<br>ubicado en la parte inferior derecha |
| 6. Verás el correo electrónico asociado a la Cuenta                                                                                                    | No soy un robot                                                                                                    |

En caso de NO reconocer los medios de contacto asociados a la cuenta inicia chat con un operador LOCATEL.